## How to Add a Patient to a Request List (without Scheduling the Patient)

1. On the Appointment Tab, fill in the required fields as if you were going to be scheduling the patient. Once the details are populated, select **MOVE**.

| ooks Appointment                              |   |             |
|-----------------------------------------------|---|-------------|
| Appointment location:                         | ^ | Mo          |
| SC MHPHY                                      |   | Ne          |
| Appointment type:<br>MHA Consult Face to Face |   | <u>C</u> le |
|                                               |   |             |
|                                               |   |             |

The patient will be in the Work in Progress window.
 Select the Request button to the right of the WIP window.

| Work in progress:            |          |
|------------------------------|----------|
|                              | Schedule |
| 🖶 🕸 MHA Consult Face to Face | Carling  |
| 🚊 📲 Current Schedule         | Coniim   |
|                              | Recur    |
| C Resource                   |          |
|                              | Suggest  |
|                              | Request  |
|                              | Insert   |

## 3. The **Request for Book** window will appear.

Adjust the requested **Appointment Date** as needed.

The Requested Date Range can be modified to an appropriate range for the clinic (end date should be the furthest away you are allowed to schedule the patient). OR you can select the Request In fields.

Select the **Request list** and use the arrows to move it into the **Select Request Lists** box (you can select multiple request lists if you wish). There will be an appropriate one in the list already. You can select the **Show All** button if you wish to see all available Request Lists.

|                                                    |                                   |                               | Ane: 31 Years           |             | Sev: Female |  |  |
|----------------------------------------------------|-----------------------------------|-------------------------------|-------------------------|-------------|-------------|--|--|
| Scheduling Criteria Summary General Details Orders | Guidelines Notification Conversat | tion Summaries Eligibility Bo | poking Notes            |             |             |  |  |
| Appointment Date                                   |                                   |                               | ,, <b>,</b>             |             |             |  |  |
| Requested date range:                              | 27/Oct/2024                       |                               | • ~                     | 25/Nov/2024 |             |  |  |
| O Request in:                                      | 1                                 | + Days                        | From:                   | 27/Oct/2024 |             |  |  |
| Mon Tue                                            | Wed                               | Thu                           | Fri                     |             | Sat         |  |  |
| Appointment Time                                   |                                   |                               |                         |             |             |  |  |
| Time range:                                        | 0800                              |                               | :                       | 1800        |             |  |  |
| Time restrictions:                                 | AM Only                           |                               |                         |             |             |  |  |
| Request List                                       |                                   |                               | Selected request lists: |             |             |  |  |
| MH CAPS Future Book                                |                                   |                               |                         |             |             |  |  |
|                                                    |                                   |                               |                         |             |             |  |  |
|                                                    |                                   |                               |                         |             |             |  |  |
|                                                    |                                   |                               |                         |             |             |  |  |
|                                                    |                                   |                               |                         |             |             |  |  |
|                                                    |                                   |                               |                         |             |             |  |  |
|                                                    |                                   |                               |                         |             |             |  |  |
|                                                    |                                   |                               |                         |             |             |  |  |
|                                                    |                                   |                               |                         |             |             |  |  |
|                                                    |                                   |                               |                         |             |             |  |  |
|                                                    |                                   |                               |                         |             |             |  |  |
|                                                    |                                   |                               |                         |             |             |  |  |
|                                                    |                                   | *                             |                         |             |             |  |  |
|                                                    |                                   | *                             |                         |             |             |  |  |
|                                                    |                                   | *                             |                         |             |             |  |  |
|                                                    |                                   | air<br>Ga<br>Set Default      |                         |             |             |  |  |
|                                                    |                                   | ाई<br>देव<br>Set Default      |                         |             |             |  |  |
|                                                    |                                   | si<br>Set Default             |                         |             |             |  |  |
|                                                    |                                   | aj<br>Ça<br>Set Default       |                         |             |             |  |  |
|                                                    |                                   | içi<br>Ça<br>Set Default      |                         |             |             |  |  |
|                                                    |                                   | siji<br>Ger<br>Set Defauk     |                         |             |             |  |  |
|                                                    |                                   | işi<br>Ça<br>Set Default      |                         |             |             |  |  |
|                                                    |                                   | Set Default                   |                         |             |             |  |  |
|                                                    |                                   | si<br>Set Default             |                         |             |             |  |  |
|                                                    |                                   | Set Default                   |                         |             |             |  |  |
|                                                    |                                   | sộ<br>Qu<br>Set Default       |                         |             |             |  |  |
|                                                    |                                   | Set Default                   |                         |             |             |  |  |

- Once you have selected your Request List, click OK.
  The patient details have disappeared and your patient is now in the Request List to be scheduled.
- 5. To check your Request List, select the **Request List Inquiry** button from the top bar of the Scheduling Appointment Book.

The Schedule Inquiry box will appear. You can select the inquiry **Request by Queue**. And select your **Request List Queue** from the drop down. Click Find. The appointments to be scheduled will appear on the right hand side.

| I 1 3 1 4 1 4 1         |                                              |                   |                |                |        |                |                             |                                              |                                        |               |        |            |                   |                      |                   |                |     |
|-------------------------|----------------------------------------------|-------------------|----------------|----------------|--------|----------------|-----------------------------|----------------------------------------------|----------------------------------------|---------------|--------|------------|-------------------|----------------------|-------------------|----------------|-----|
| r 💿 😑 📷 💐 🌗 📓 🖻 😰 😒 🖄 🛞 |                                              |                   |                |                |        |                |                             |                                              |                                        |               |        |            |                   |                      |                   |                |     |
| Request By Queue        |                                              |                   |                |                |        |                |                             |                                              |                                        |               |        |            |                   |                      |                   |                |     |
| 因が風がも過ご要素               | 8880                                         | 6 💐 🌖             | 🕺 🗖 💽 🦸        | <i>。</i> "   N | 2 🔏 -  | ©              |                             |                                              |                                        |               |        |            |                   |                      |                   |                |     |
|                         |                                              |                   |                |                |        |                |                             |                                              |                                        |               | MBN    | :          |                   |                      | ſ                 | 008:           |     |
| Name:                   |                                              |                   |                |                |        |                |                             |                                              |                                        |               | Age:   |            |                   |                      | 9                 | iex:           |     |
| Request List            | Request Made Dt Tm<br>27/Oct/2024 - 10:44 AM | Sch Comments<br>Y | Order Comments | lso St         | st Inp | Action<br>Book | Person Name<br>SCHED, KATIE | Appointment Type<br>MHA Consult Face to Face | Earliest Date<br>27/Oct/2024 - 8:00 AM | Time<br>08:00 | Orders | Ordered As | Ordering Location | Special Instructions | Ordering Provider | Scheduled Date | Isc |
| Request By Queue        |                                              |                   |                |                |        |                |                             |                                              |                                        |               |        |            |                   |                      |                   |                |     |
| Request Lat Conves:     |                                              |                   |                |                |        |                |                             |                                              |                                        |               |        |            |                   |                      |                   |                |     |
|                         |                                              |                   |                |                |        |                |                             |                                              |                                        |               |        |            |                   |                      |                   |                |     |
| Find Clear Close        | <                                            |                   |                |                |        |                |                             |                                              |                                        |               |        |            |                   |                      |                   |                |     |

6. To schedule the patient from here, right click on the patient and select **Complete Request**. This will bring your patient into the Work in Progress box to be scheduled.